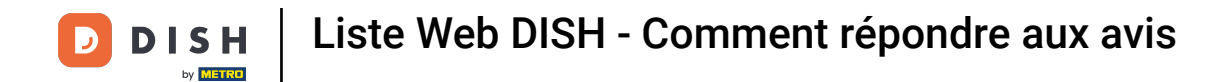

# Une fois connecté à votre compte DISH Weblisting, cliquez sur « Avis ».

| <b>D I S H</b> WEBLISTING                                                                              |                                                                                                    |                                  |                                                       |                                                                                                    | Cafe Porto 💿 🕐 |  |  |
|----------------------------------------------------------------------------------------------------|----------------------------------------------------------------------------------------------------|----------------------------------|-------------------------------------------------------|----------------------------------------------------------------------------------------------------|----------------|--|--|
|                                                                                                    |                                                                                                    | DDD Initianity DashBoard Profile | REVIEWS POSTS                                         |                                                                                                    |                |  |  |
|                                                                                                    | Profile Completeness<br>75%<br>75%<br>Dimensional<br>Dimensional<br>Payment options<br>Payment options<br>Offerings | Overall rating on Google<br>3.8  | Rating on other networks<br>Gogle<br>3.8/5<br>reviews | <section-header>  Your business on Google   Image: Construction of the construction of the cons</section-header> |                |  |  |
|                                                                                                    | UPDATE PROFILE                                                                                                    | MANAGE REVIEWS                   | HOW CAN I IMPROVE?                                    | View on View on<br>Google Search Google Maps<br>Stop managing listing                                                                                                    |                |  |  |
| Contacts Terms of use Data privacy Cookie settings<br>© Hospitality Digital 2020 - All rights reserved |                                                                                                    |                                  |                                                       |                                                                                                    |                |  |  |

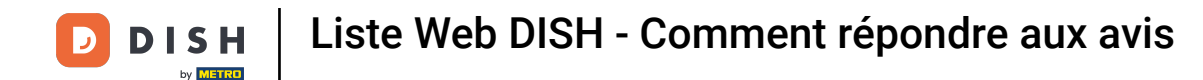

## Cliquez sur le champ pour vérifier l'état de vos avis.

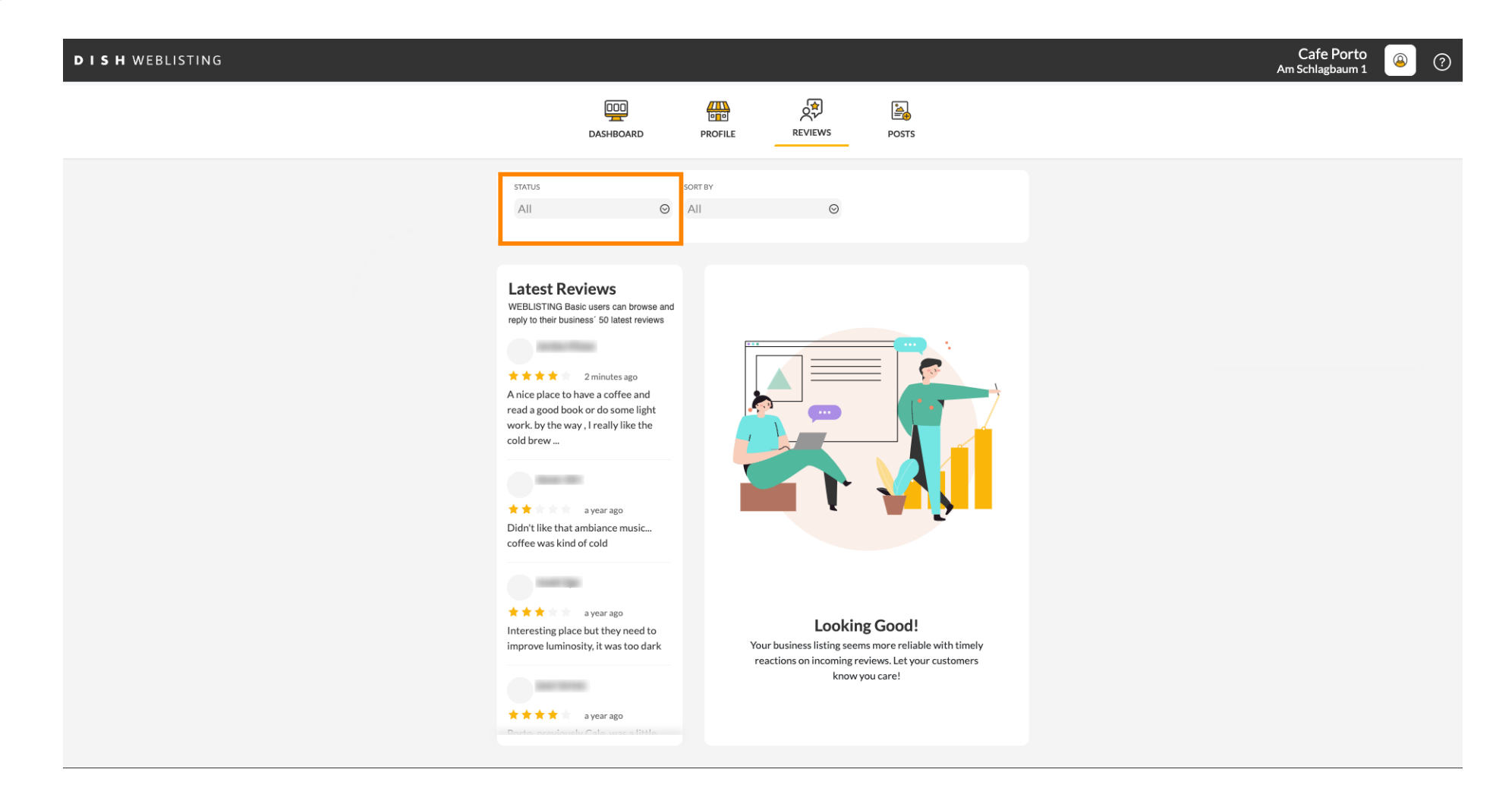

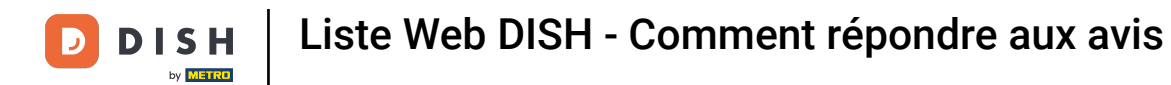

## • Vous pouvez choisir entre tous les avis, ceux avec ou sans réponse.

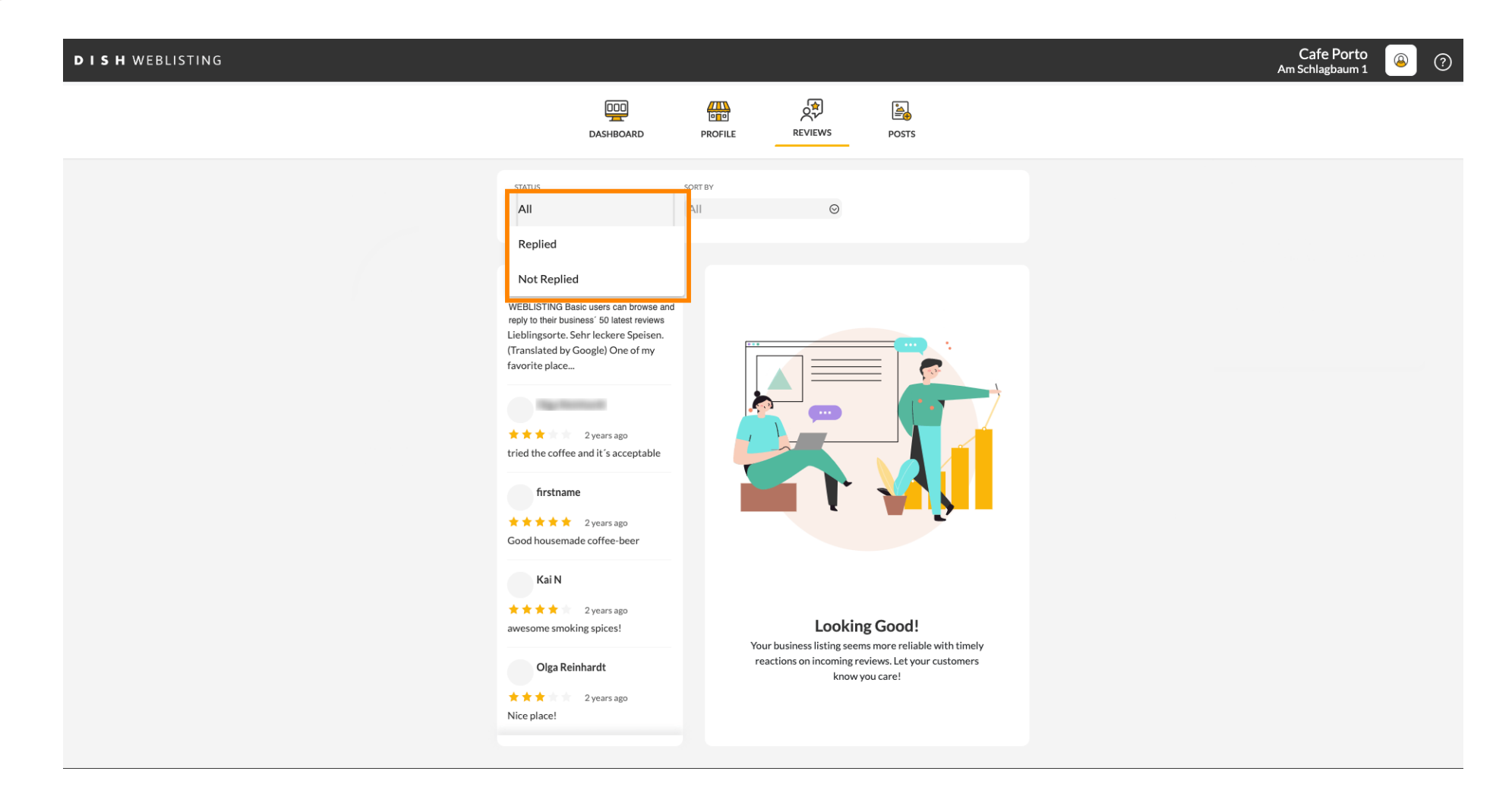

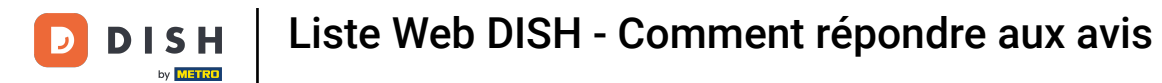

## Il est également possible de trier vos avis.

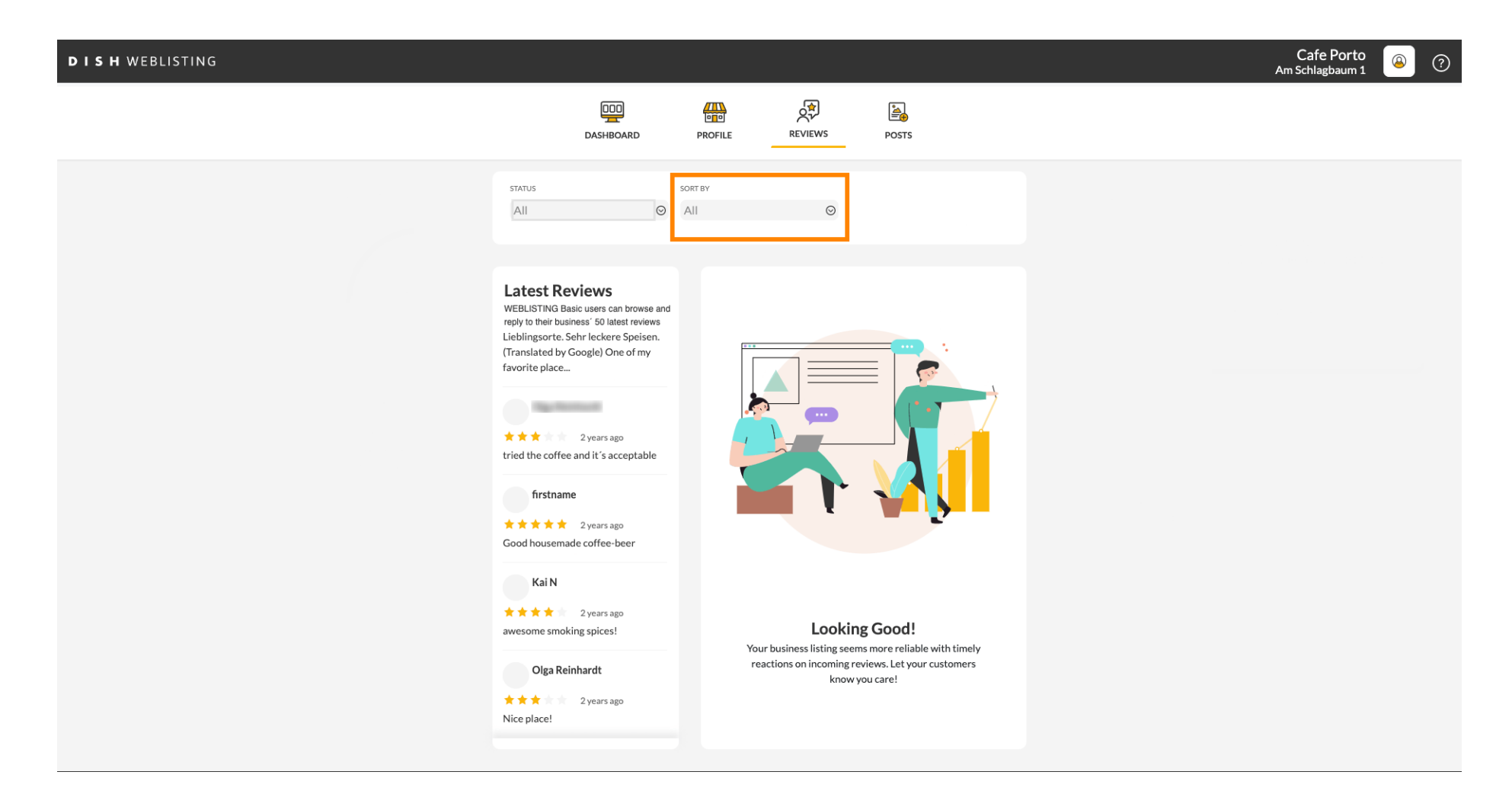

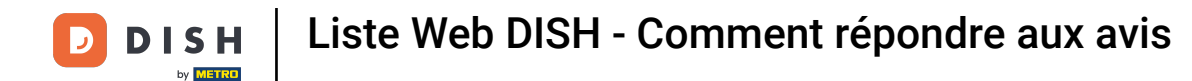

## lci, vous pouvez sélectionner comment les avis doivent être triés.

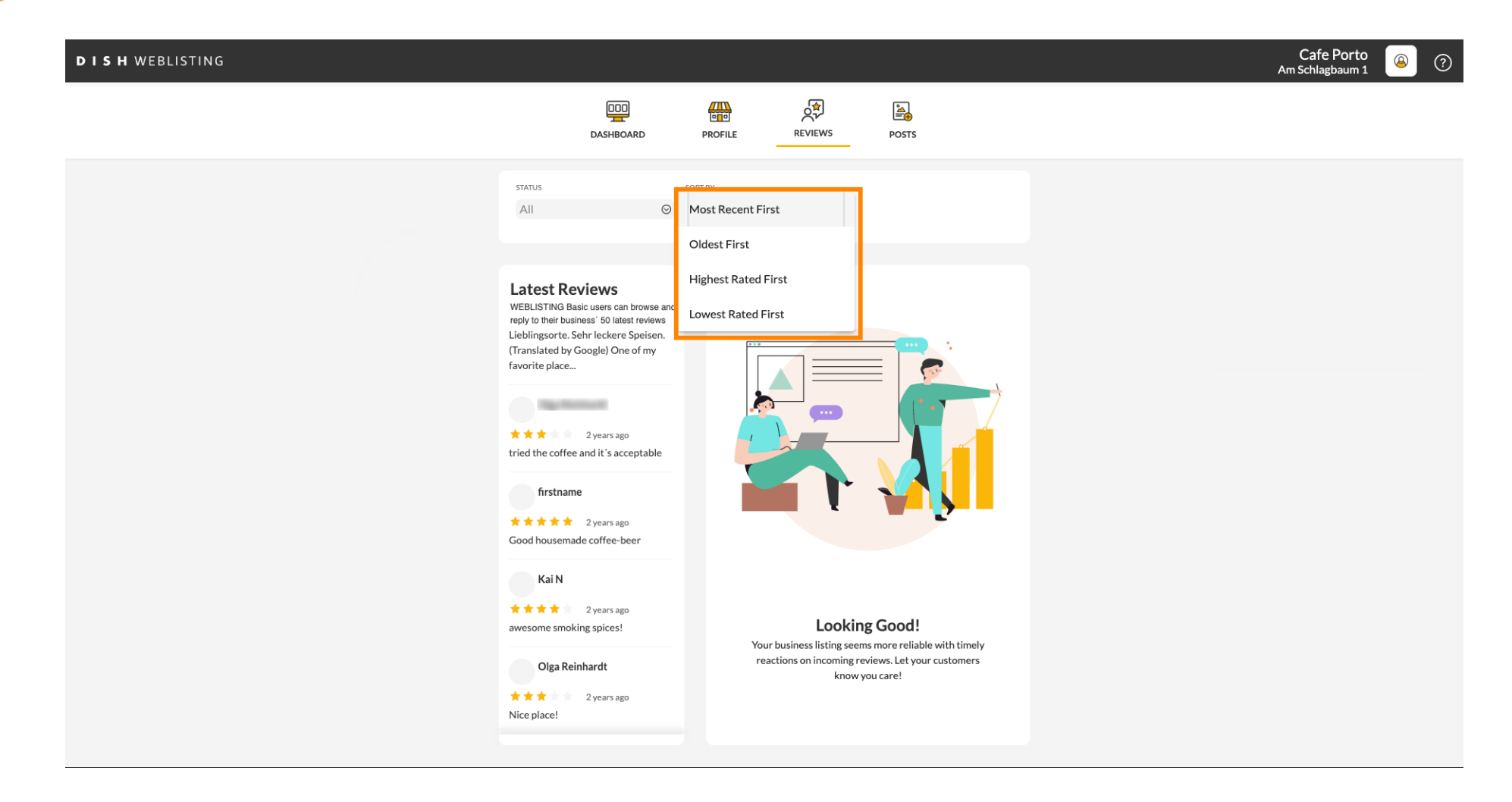

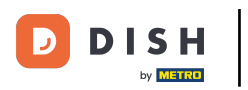

#### i lci vous pouvez voir tous vos avis.

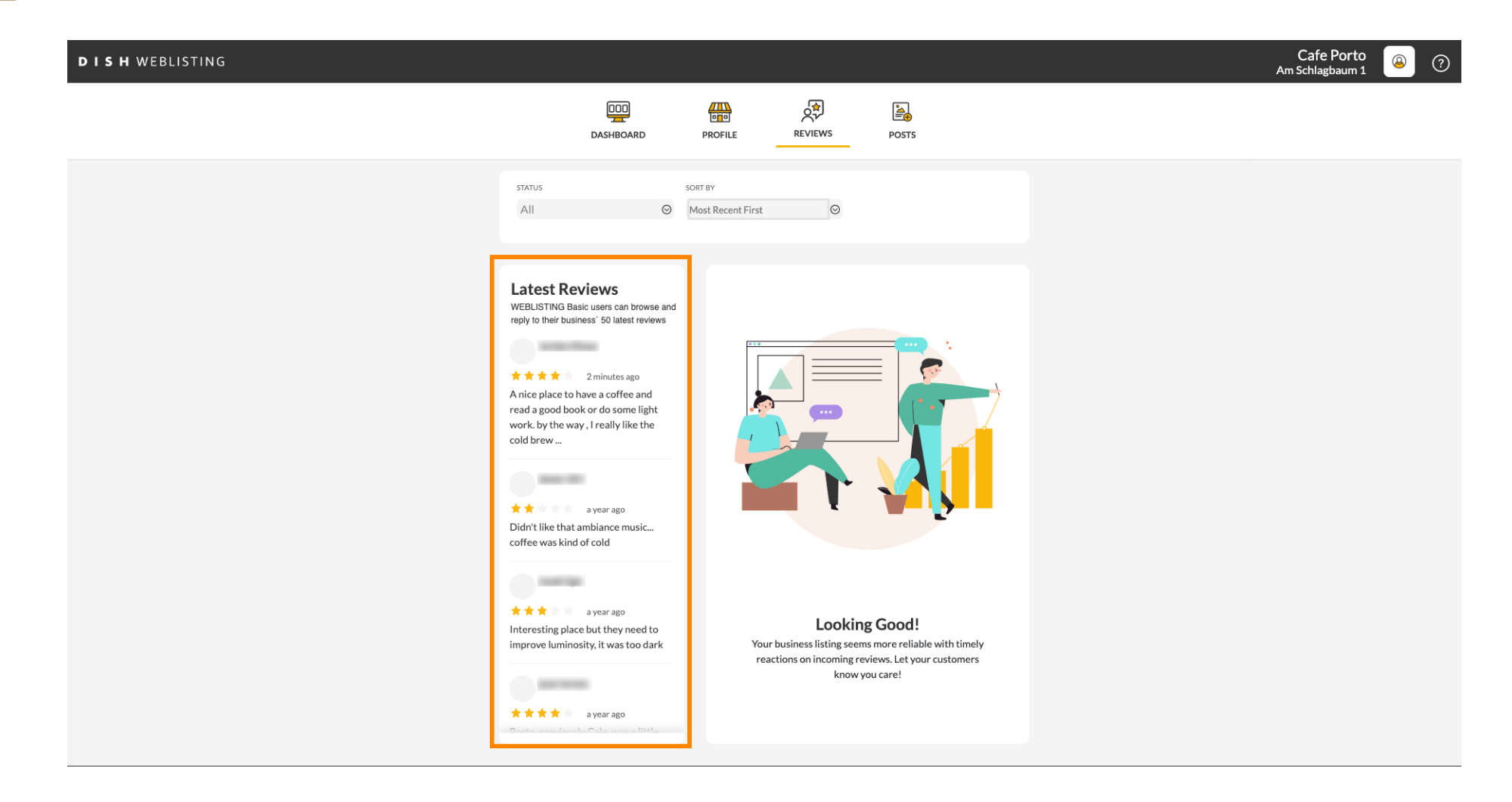

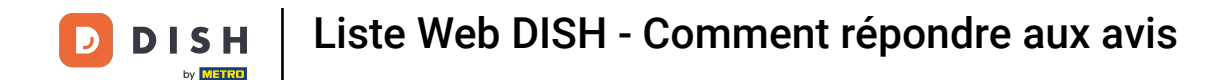

Cliquez sur l' avis auquel vous souhaitez répondre.

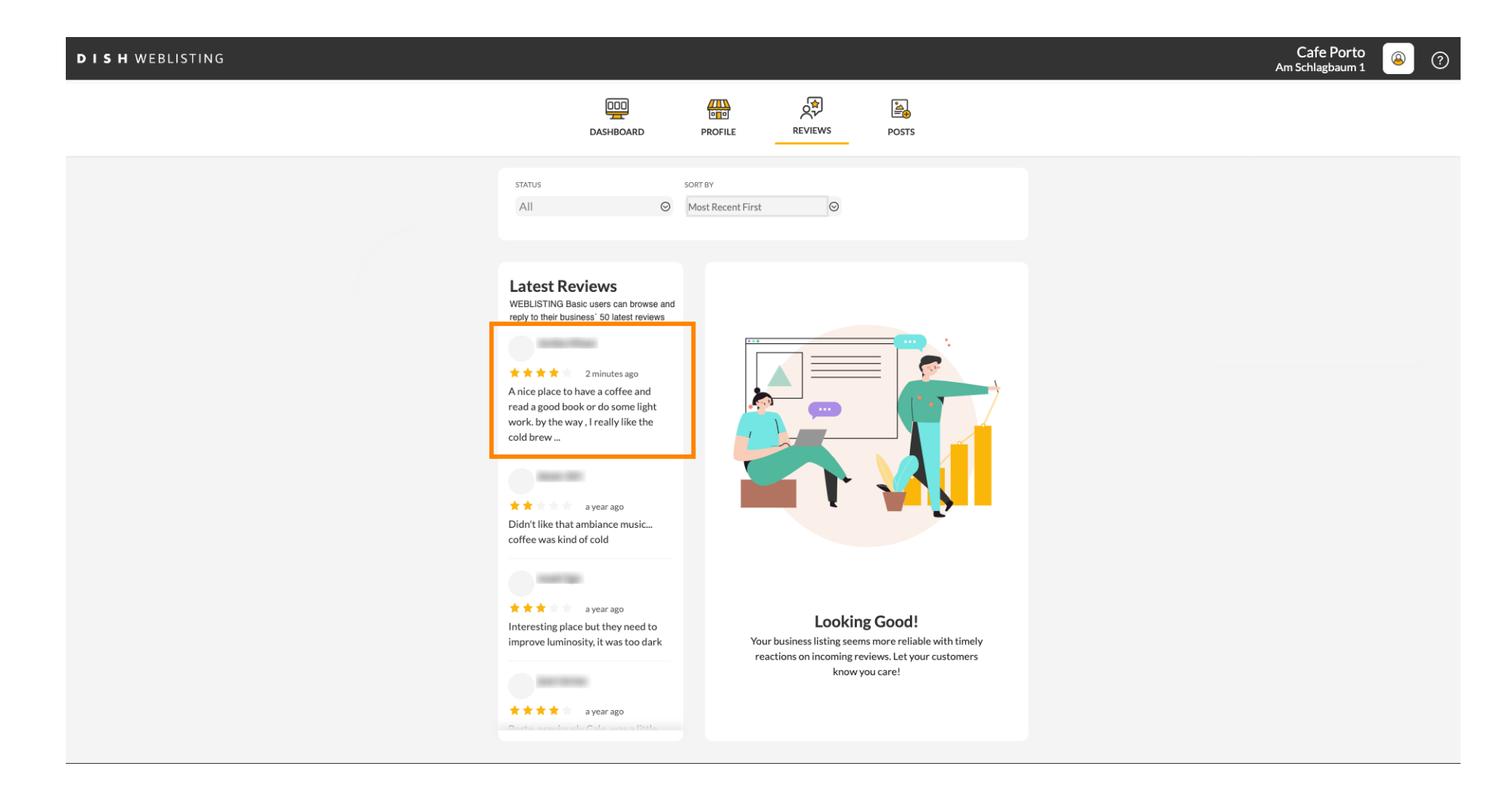

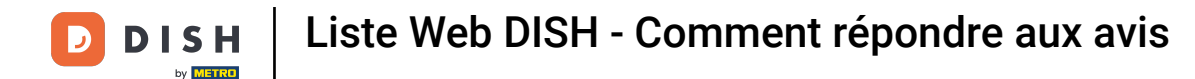

## Une fenêtre avec les détails de l'examen apparaîtra.

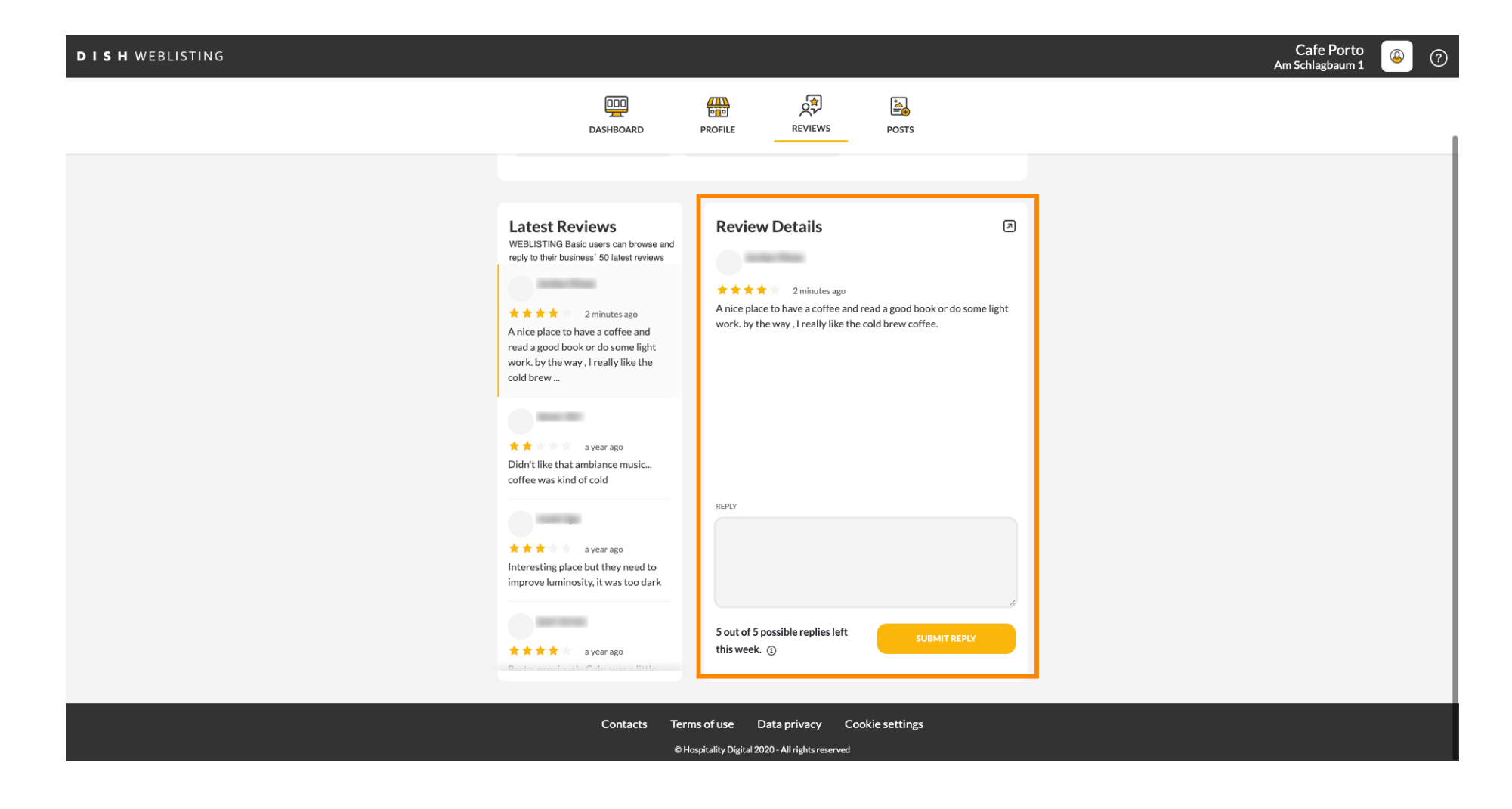

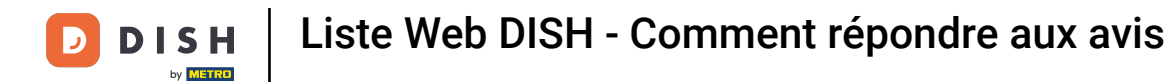

# Cliquez sur le champ de texte pour saisir votre réponse.

| DISH WEBLISTING                                                                                        |                                                                                                    |                                                                                                    |                 | Cafe Porto<br>Am Schlagbaum 1 |  |  |
|----------------------------------------------------------------------------------------------------|----------------------------------------------------------------------------------------------------|----------------------------------------------------------------------------------------------------|-----------------|-------------------------------|--|--|
|                                                                                                    | DDD<br>DASHBOARD                                                                                                    | PROFILE REVIEWS POSTS                                                                                                    |                 |                               |  |  |
|                                                                                                    |                                                                                                    |                                                                                                    |                 |                               |  |  |
|                                                                                                    | Latest Reviews<br>WEBLISTING Basic users can browse and<br>reply to their business' 50 latest reviews<br>2 minutes ago<br>A nice place to have a coffee and<br>read a good book or do some light<br>work, by the way, I really like the<br>cold brew | Review Details<br>* * * * 2 minutes ago<br>A nice place to have a coffee and read a good book or do som work. by the way , I really like the cold brew coffee. | (2)<br>me light |                               |  |  |
|                                                                                                    | ★★ a year ago Didn't like that ambiance music coffee was kind of cold                                                                                                    |                                                                                                    |                 |                               |  |  |
|                                                                                                    | ★★★ a year ago<br>Interesting place but they need to<br>improve luminosity, it was too dark                                                                                                    | REPLY                                                                                                    |                 |                               |  |  |
|                                                                                                    | *** ayearago<br>Docto exectionalu Calo unas a little                                                                                                    | 5 out of 5 possible replies left SUBMIT REPLY this week. ①                                                                                                    |                 |                               |  |  |
| Contacts Terms of use Data privacy Cookie settings<br>© Hospitality Digital 2020 - All rights reserved |                                                                                                    |                                                                                                    |                 |                               |  |  |

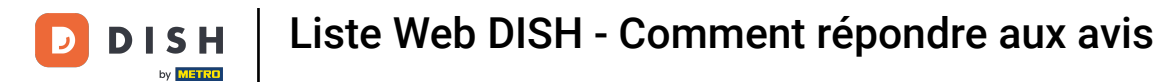

# Cliquez sur ENVOYER LA RÉPONSE pour publier votre réponse.

| DISH WEBLISTING                                  |                                                                                                    |                                                                                                    | Cafe Porto 🛛 🖉 📀 |  |  |  |  |
|--------------------------------------------------|----------------------------------------------------------------------------------------------------|----------------------------------------------------------------------------------------------------|------------------|--|--|--|--|
|                                                  | DDD<br>DASHBOARD                                                                                                    | PROFILE REVIEWS POSTS                                                                                                    |                  |  |  |  |  |
|                                                  | Latest Reviews<br>WEBLISTING Basic users can browse and<br>reply to their business' 50 latest reviews<br>a minutes ago<br>A nice place to have a coffee and<br>read a good book or do some light | Review Details<br>**** 3 minutes ago<br>A nice place to have a coffee and read a good book or do some<br>work. by the way, I really like the cold brew coffee. | Blight           |  |  |  |  |
|                                                  | work, by the way, I really like the<br>cold brew<br>a year ago<br>Didn't like that ambiance music<br>coffee was kind of cold                                                                     |                                                                                                    |                  |  |  |  |  |
|                                                  | A year ago<br>Interesting place but they need to<br>improve luminosity, it was too dark                                                                                                    | REPLY<br>Dear ,<br>thank you for the review. See you soon again !<br>Your Cafe Porto Team                                                                      | h                |  |  |  |  |
|                                                  | A year ago<br>Doute encodered Colonnes e little<br>Contacts Terr                                                                                                    | 5 out of 5 possible replies left<br>this week. ①<br>ms of use Data privacy Cookie settings                                                                     |                  |  |  |  |  |
| C Hospitality Digital 2020 - All rights reserved |                                                                                                    |                                                                                                    |                  |  |  |  |  |

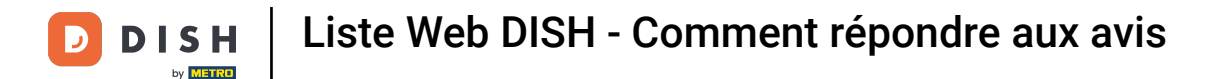

#### Voilà, votre réponse sera visible sur la page d'avis Google

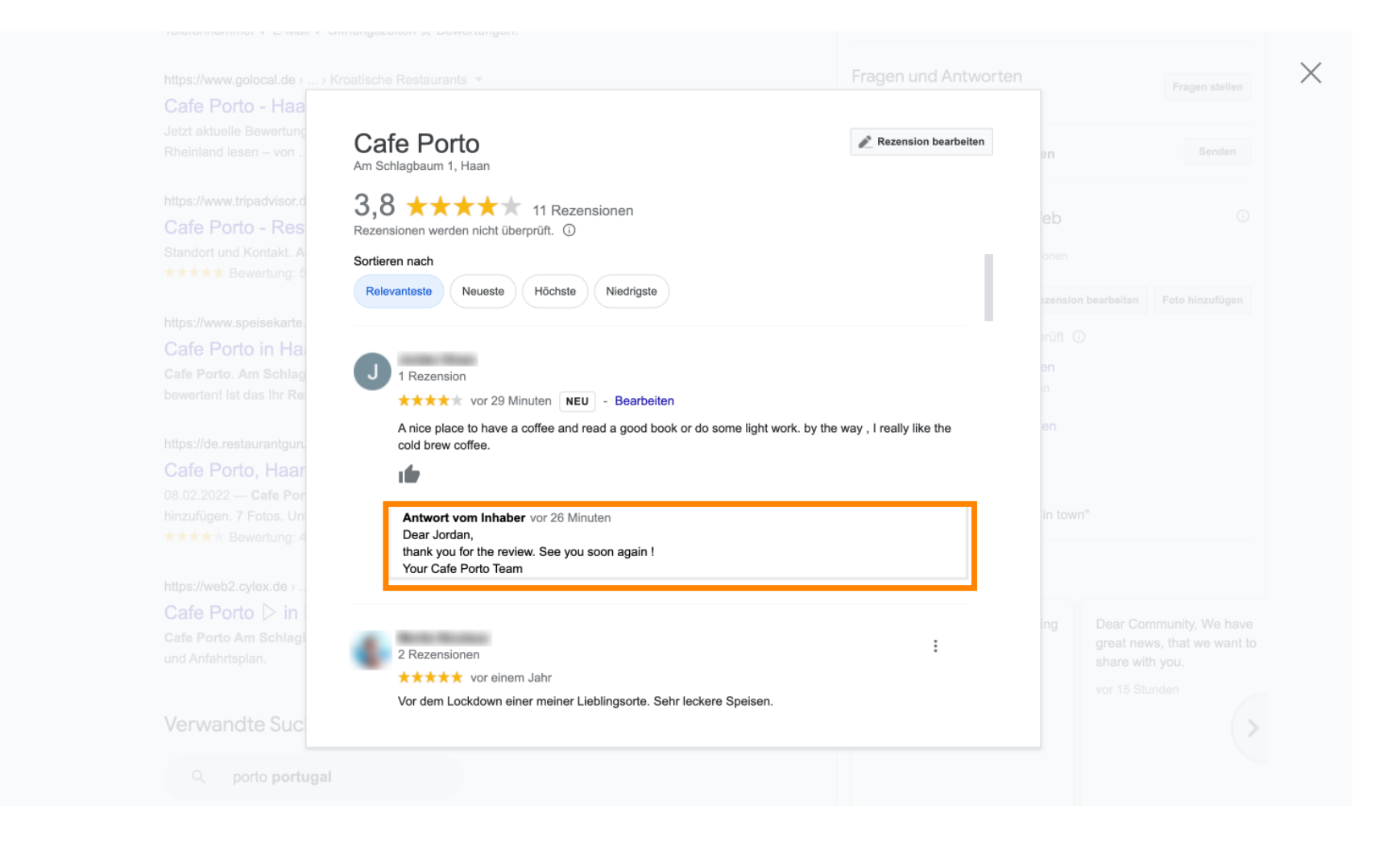

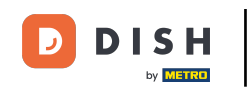

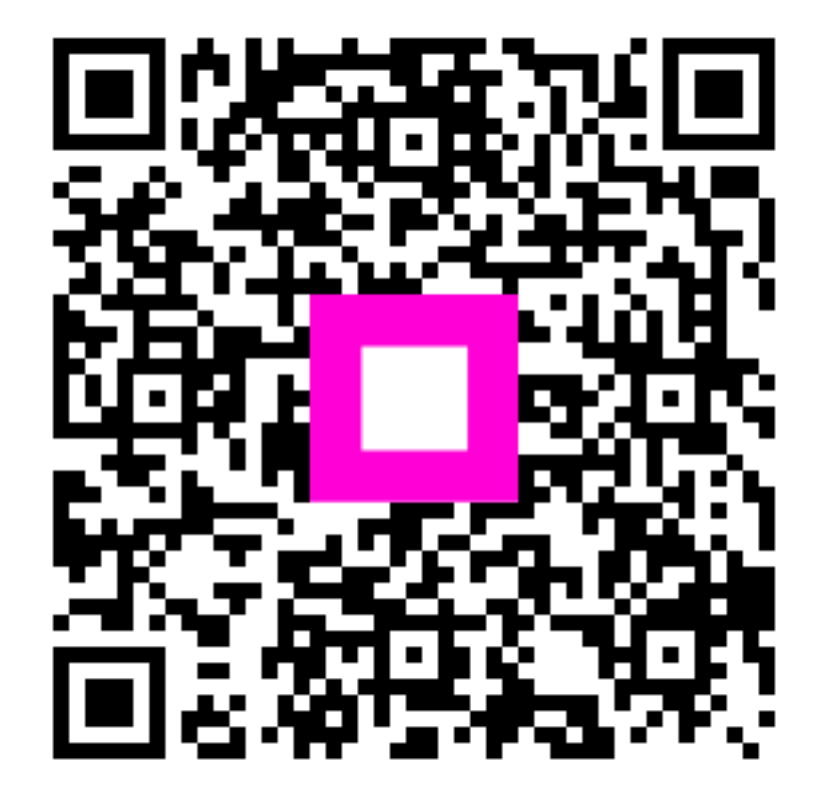

Scannez pour accéder au lecteur interactif